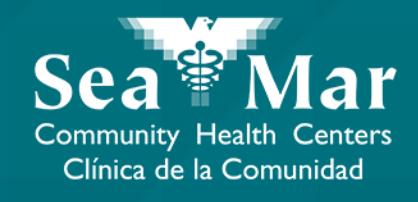

# FollowMyHealth Guía de Funciones: Viendo Los Resultados de Su Laboratorio vía FollowMyHealth Aplicación de Teléfono

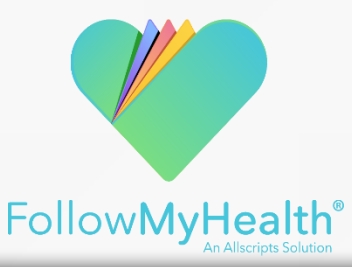

## FollowMyHealth Aplicación de Teléfono

El portal móvil se verá ligeramente diferente en un teléfono Android a un iPhone. Pero, ambos tienen exactamente las mismas funciones.

Tenga en cuenta que las siguientes capturas de pantalla serán vistas desde un teléfono Android.

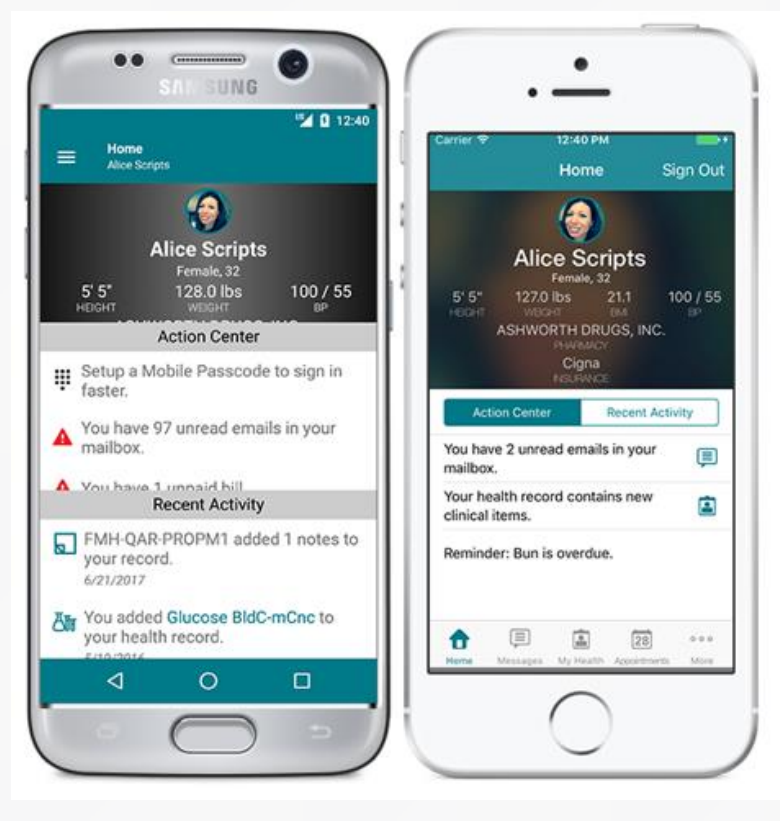

Android

iPhone

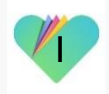

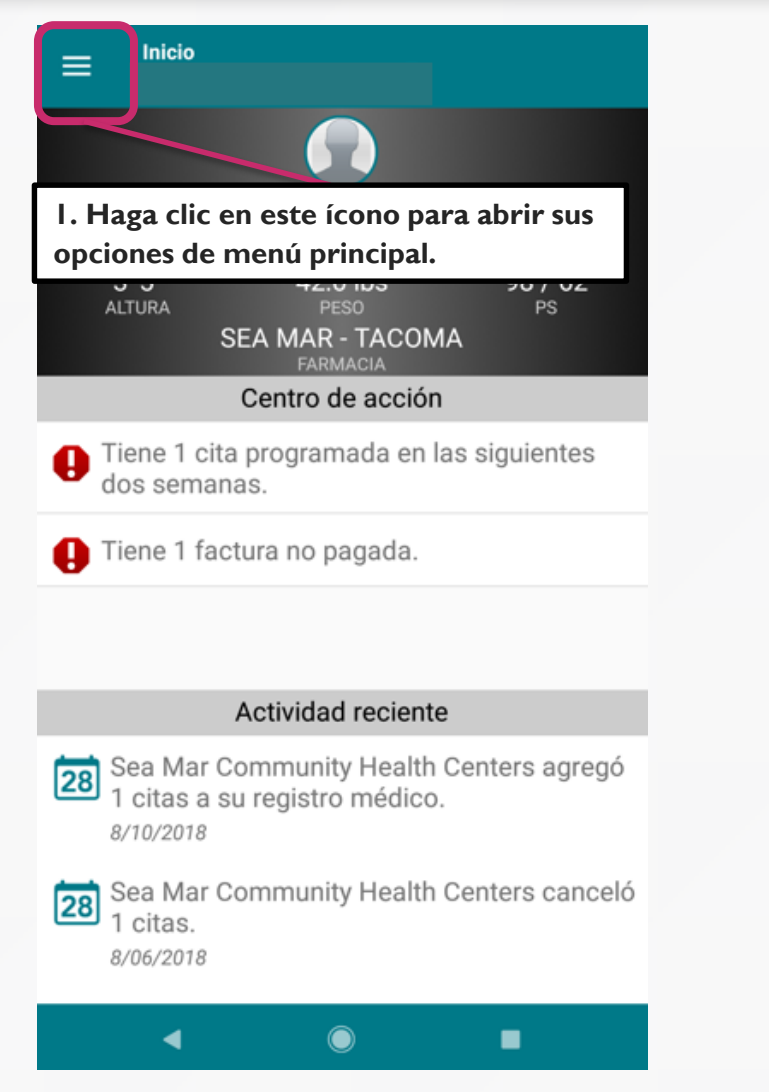

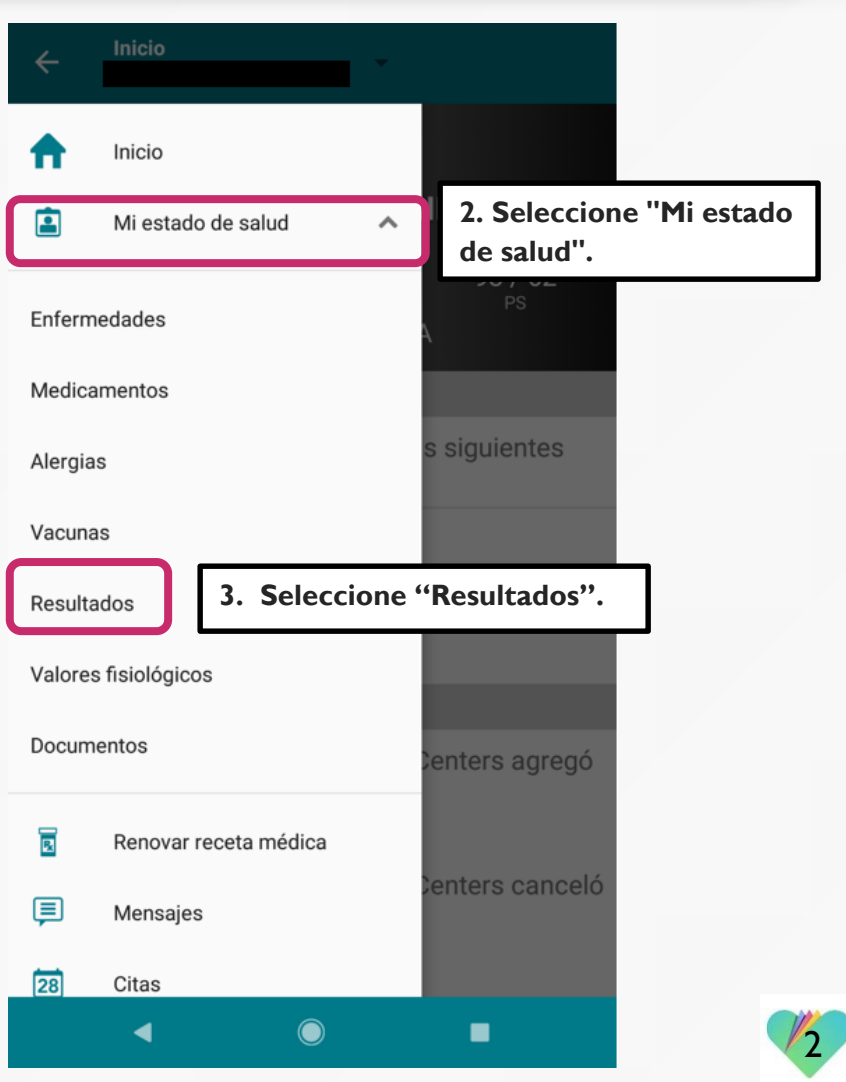

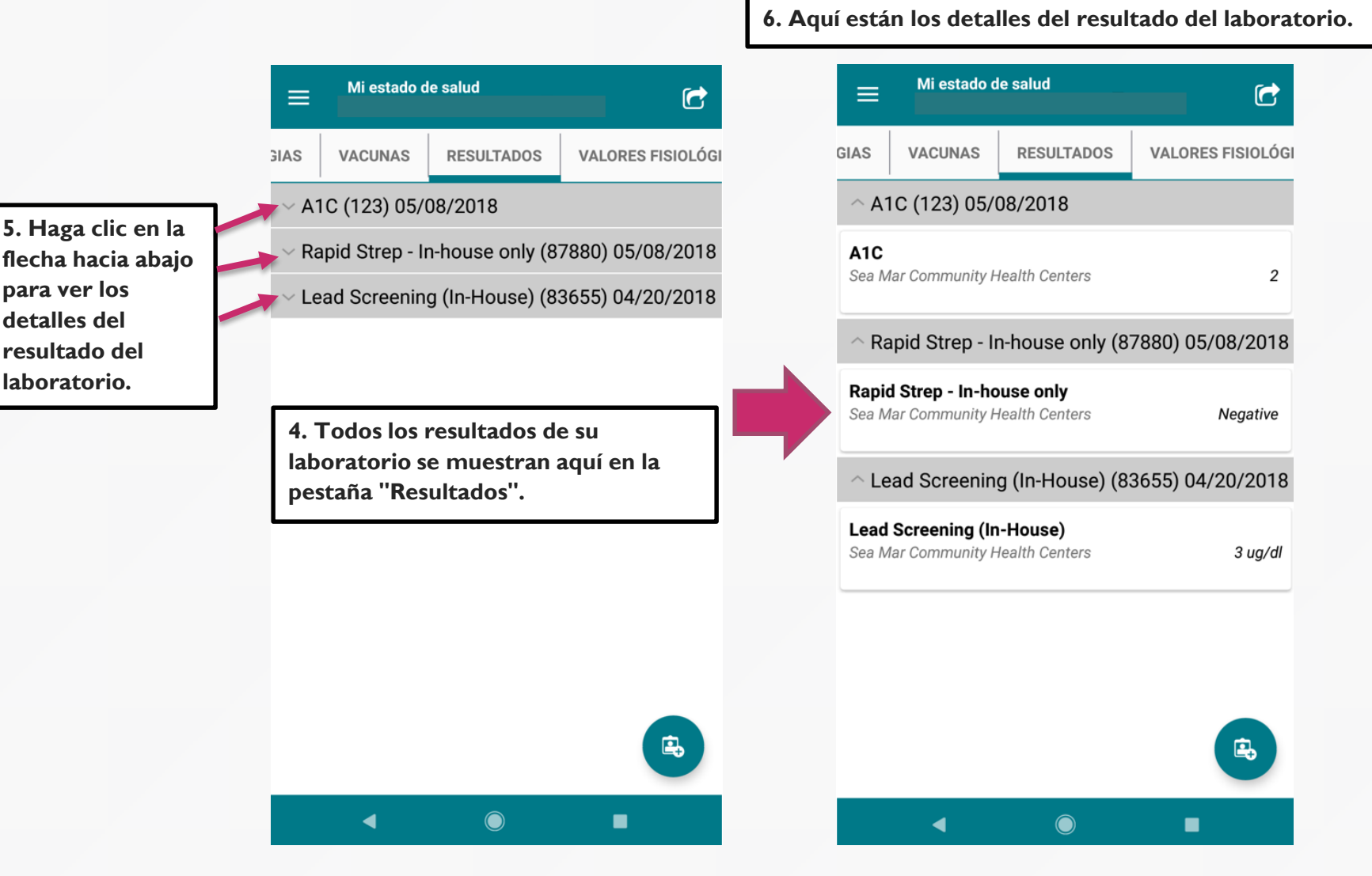

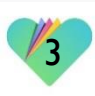

|                                                                        |                              | C                 |   |
|------------------------------------------------------------------------|------------------------------|-------------------|---|
| GIAS VACUNAS                                                           | RESULTADOS                   | VALORES FISIOLÓGI |   |
| ^ A1C (123) 05/0                                                       | 08/2018                      |                   |   |
| A1C<br>Sea Mar Community Health Centers                                |                              | 2                 |   |
| ^ Rapid Strep - Ir                                                     | n-house only (8 <sup>-</sup> | 7880) 05/08/2018  | / |
| Rapid Strep - In-house onlySea Mar Community Health CentersNegative    |                              |                   |   |
| ^ Lead Screening                                                       | g (In-House) (83             | 3655) 04/20/2018  |   |
| Lead Screening (In-House)<br>Sea Mar Community Health Centers          |                              | 3 ug/dl           |   |
| 6. Haga clic en el resultado del<br>laboratorio para ver más detalles. |                              |                   |   |
|                                                                        |                              |                   |   |
|                                                                        |                              |                   |   |

| ÷                         | Resultados                     | Û |  |
|---------------------------|--------------------------------|---|--|
| Lead Screening (In-House) |                                | 0 |  |
| Fuer                      | nte                            |   |  |
| Se                        | a Mar Community Health Centers |   |  |
| Valo<br>3 I               | r<br>Ja/dl                     |   |  |
| Ran                       |                                |   |  |
| < {                       | 5                              |   |  |
| Fech                      | na de resultados               |   |  |
| 05                        | /08/2018                       |   |  |
|                           |                                |   |  |
|                           |                                |   |  |
|                           |                                |   |  |

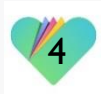

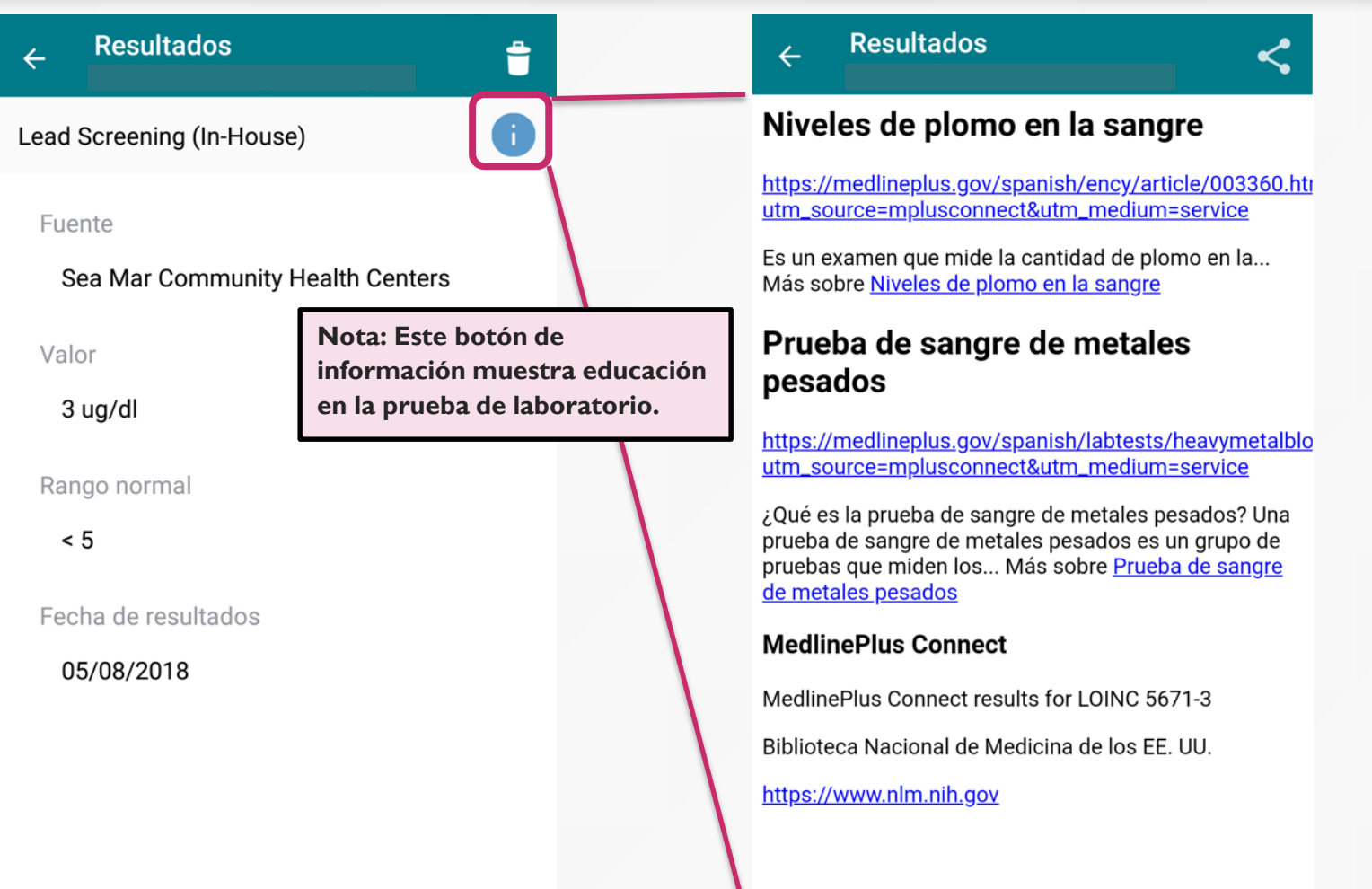

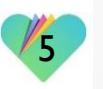

#### FollowMyHealth Información de Soporte

Si necesita ayuda o apoyo para su cuenta FollowMyHealth, comuníquese a:

Línea Directa de Soporte: I-888-670-9775 Correo Electronico: support@followmyhealth.com

# FollowMyHealth<sup>®</sup>